## Employee Registration Guide

Better well-being happens one day, one choice and one small change at a time. When you register for LIIveWell, you'll get the support you need to take the first steps toward your personal health goals.

## Get Started

- 1. Go to www.LllveWell.com and click Create Account.
- Enter your Employee ID (details below) and then create a username and password.
- 3. Agree to terms and click **Go**.

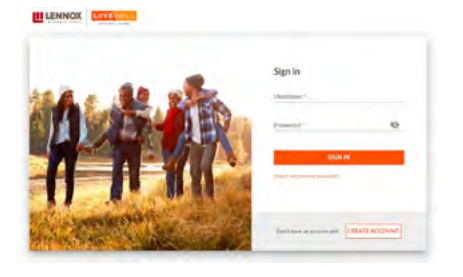

- **Employee:** this is your Employee ID (4-6 digits). Your Employee ID is found on your paycheck, minus the leading zeros. Remove the letters when entering this number.
  - **Example:** JH123456 would enter "123456," remove the JH.

## Want to Go Mobile? Download the app "Wellness at Your Side™"

Download today to create an account and work toward your well-being goals anytime, anywhere.

- 1. Visit the Apple App Store or the Google Play Store.
- 2. Search for "Wellness at Your Side".
- 3. Download and open the app, then enter your connection code: LIIVEWELL.
- 4. Create Account to register.

For assistance call WebMD Customer Service at 844.800.2454.

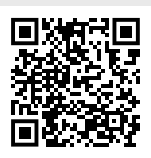

## Get Your Medically Enrolled Spouse or Domestic Partner Registered

Scan the QR code to view registration directions.

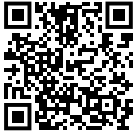

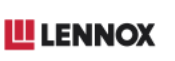

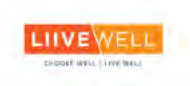